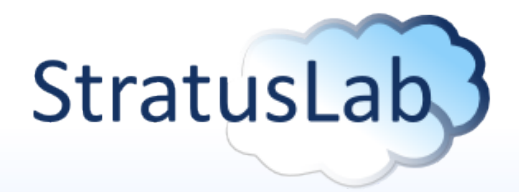

## **Session II : Installation et Configuration**

#### M. Airaj, C. Loomis (LAL) Tutorial StratusLab (CC-Lyon) 04-05 Avril 2010

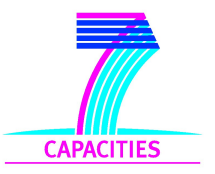

StratusLab is co-funded by the European Community's Seventh Framework Programme (Capacities) Grant Agreement INFSO-RI-261552

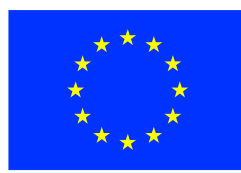

# Installation de StratusLab sysadmin StratusLab

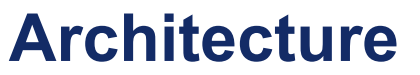

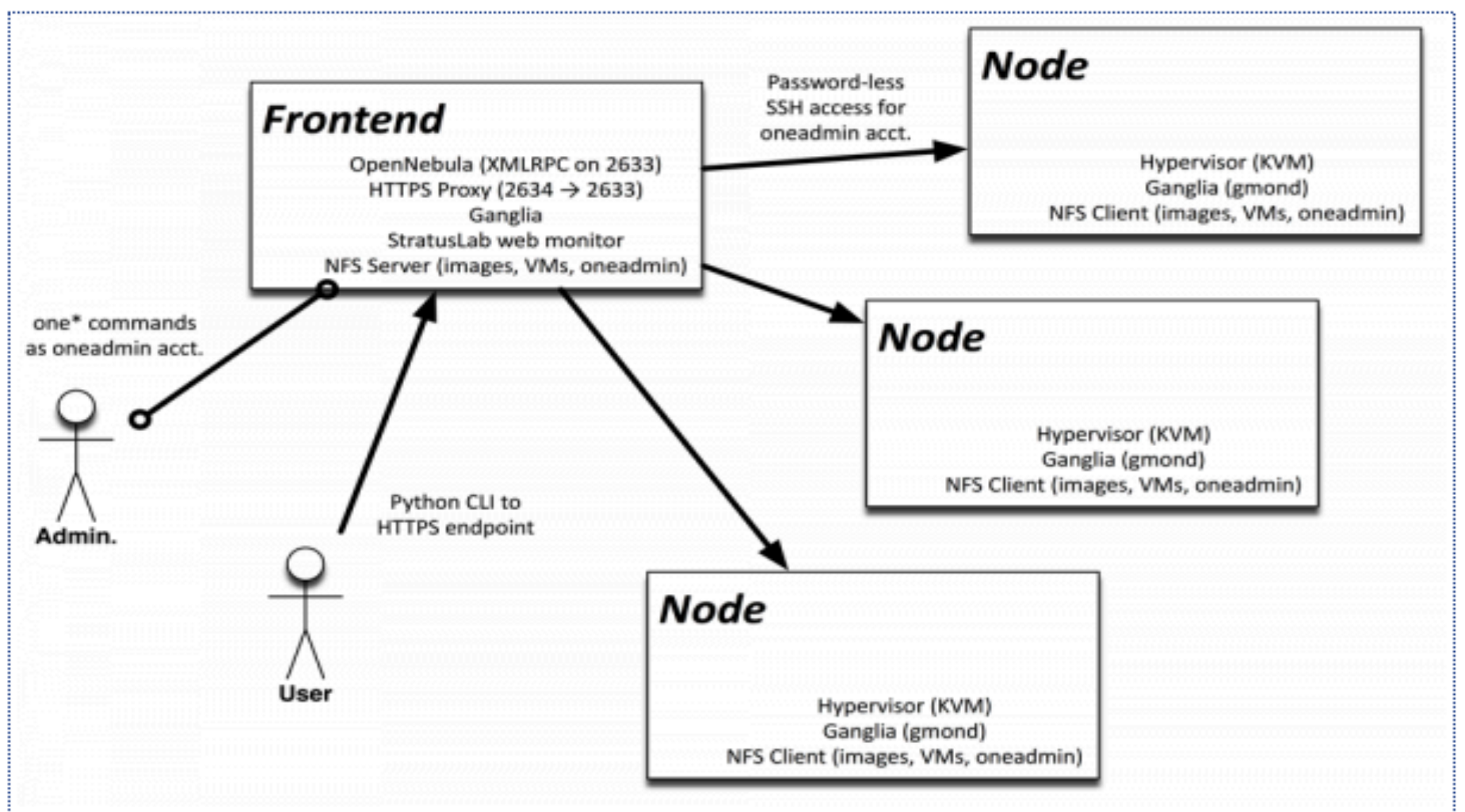

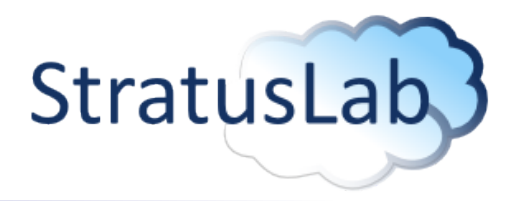

#### Composants

- Frondend : OpenNebula
- Les nodes sur lesquelles les machines virtuelles vont être instanciées
- Web-Monitor pour le monitoring de l'infrastructure
- Ganglia
- Appliance Repository

#### **Pré-requis**

- Le frontend doit être une machine CentOS ou une distribution compatible avec RedHat ou ubuntu.
- Les machines nodes doivent être des machines CentOS ou des distributions compatibles avec RedHat ou ubuntu.
- Le compte root doit être capable de se connecter via ssh aux machines nodes sans passwd
- Le serveur DHCP doit être configuré pour pouvoir assigner des adresses IP statiques correspondantes à des adresses MAC données.

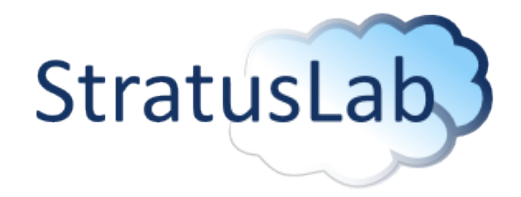

### FrontEnd

- L'installation du frontend comprend l'installation d'OpenNebula packagée et patchée dans le package stratuslab-cli-sysadmin.
- Dans /etc/yum.repos.d/ définir un fichier (stratuslab-releases.repo) contenant :

```
[StratusLab-Releases]
name=StratusLab-Releases
baseurl=http://yum.stratuslab.eu/releases/s15
gpgcheck=0
enabled=1
```

• Lancer l'installation :

```
$ yum install stratuslab-cli-sysadmin
```

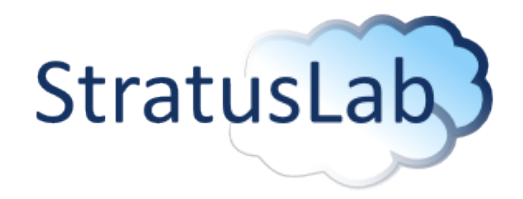

#### Installation

- StratusLab permet de configurer trois types de réseaux : public, local et private.
  - Public : pour des machines accessibles depuis l'extérieur
  - Local : pour des machines accessibles localement au site, non accessibles depuis l'extérieur et qui sont NATé pour communiquer avec l'extérieur
  - Private : pour des machines inaccessibles, servent à initialiser les communications.
- Les réseaux public et local sont configurés en utilisant des IP/Mac statiques définis dans DHCP.
- Le frontend et les nœuds communiquent en utilisant une stratégie partagée
  - Vous pouvez choisir entre NFS et SSH
  - Par défaut, dans StratusLab NFS est configuré.

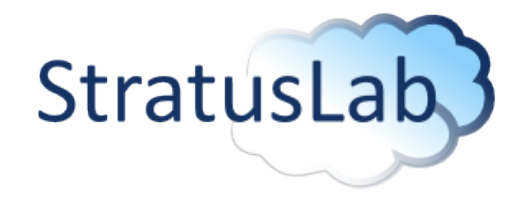

#### StratusLab frontend

- Si NFS est choisi → le frontend agit comme un serveur NFS, et partage avec les nœuds :
  - La zone des images (/var/lib/one/images)
  - La zone des machines virtuelles (/var/lib/one/vms)
  - La zone home de oneadmin (/home/oneadmin)

Sur le frontend :

[root@onevm-250 ~]# cat /etc/exports
/var/lib/one 134.158.75.251(async,no\_subtree\_check,rw,no\_root\_squash)
/home/oneadmin 134.158.75.251(async,no\_subtree\_check,rw,no\_root\_squash)
[root@onevm-250 ~]#

#### Le client

onevm-250.lal.in2p3.fr:/home/oneadmin /stratuslab\_mnt/oneadmin nfs rw,noatime,intr,hard,addr=134.158.75.250 0 0

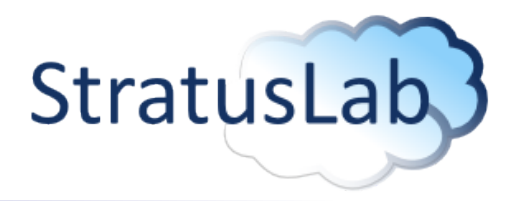

Vérification du bridge

# Le bridge est nécessaire pour avoir plusieurs VMs sur un host avec une connexion

| [root@onevm-250 | ~]# brctl show    |             |            |
|-----------------|-------------------|-------------|------------|
| bridge name     | bridge id         | STP enabled | interfaces |
| br0             | 8000.00266cf85a90 | no          | eth0       |
| virbr0          | 8000.00000000000  | yes         |            |
| [root@onevm-250 | ~]#               | -           |            |

# Installation automatique

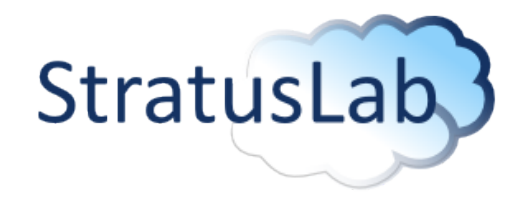

## Configuration

- Après l'installation, on doit compléter la configuration d'OpenNebula sur le frontend
- Configuration du réseau
  - Se connecter sur le frontend en tant que oneadmin
  - Créer les fichiers public.net et private.net correspondants à votre réseau
  - public.net:

| _ |            |                    |                       |   |  |
|---|------------|--------------------|-----------------------|---|--|
|   | NAME=publ  | lic                |                       |   |  |
| i | TYPE=FIXED |                    |                       |   |  |
| l | BRIDGE=br  | :0                 |                       |   |  |
| l | LEASES=[   | IP=134.158.73.235, | MAC=00:01:64:46:82:06 | 1 |  |
| i | LEASES=[   | IP=134.158.73.236, | MAC=00:01:64:46:82:07 | 1 |  |
| į | LEASES=[   | IP=134.158.73.237, | MAC=00:01:64:46:82:08 | 1 |  |
| Ì | LEASES=[   | IP=134.158.73.238, | MAC=00:01:64:46:82:09 | 1 |  |
| Ì | LEASES=[   | IP=134.158.73.239, | MAC=00:01:64:46:82:0A | 1 |  |
| ļ | LEASES=[   | IP=134.158.73.240, | MAC=00:01:64:46:82:0B | 1 |  |
|   |            |                    |                       |   |  |

## Installation automatique

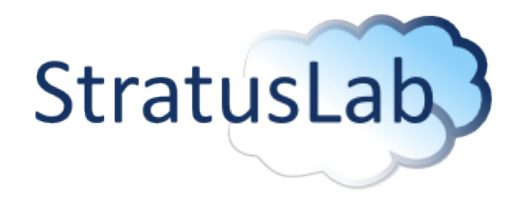

## Configuration

#### Private.net

NAME=private TYPE=RANGED BRIDGE=virbr0 NETWORK\_ADDRESS=192.168.122.2 NETWORK\_SIZE=252

Créer les réseaux virtuels correspondants dans OpenNebula

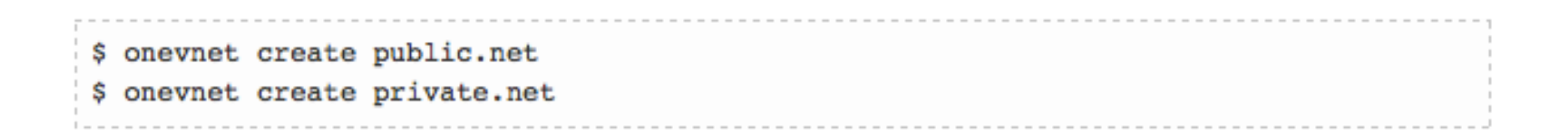

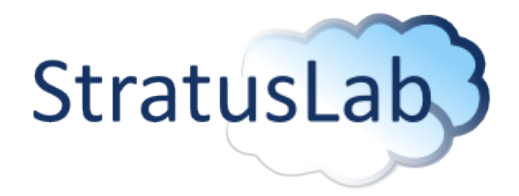

# Configuration : Création automatique des réseaux virtuels

- L'installation de StratusLab a besoin d'un fichier de configuration stratuslab.cfg.
- Minimum d'informations qu'il faut paramétrer :

```
stratus-config one_public_network_addr "111.222.111.110 111.222.111.111 111.222.11
stratus-config one_public_network_mac "00:11:22:33:44:55 00:11:22:33:44:56 00:11:22
stratus-config frontend_system centos
stratus-config node_system ubuntu
stratus-config frontend_ip 111.222.111.100
stratus-config network_addr 111.222.111.0
```

- Le fichier de configuration de StratusLab est généré à partir d'un fichier de référence : /etc/ stratuslab/stratuslab.cfg.ref
- Pour générer le fichier de configuration, lancer la commande :

```
$ stratus-config -k
```

• Pour changer une valeur, spécifier la clé et sa nouvelle valeur, exemple :

```
stratus-config one_public_network_addr 111.222.111.{110..113}
```

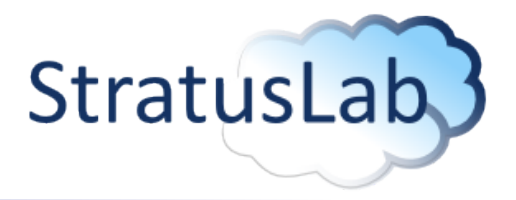

#### Installation

Lancer l'installation sur le frontend

\$ stratus-install

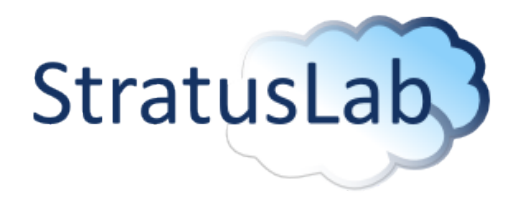

#### Les noeuds

Pour installer un nœud, lancer

\$ stratus-install -n <node-ip>

- Pour enregistrer un nœud déjà configuré : stratus-register-node
- Pour désactiver un nœud enregistré : stratus-deregister-node

## **Web Monitor**

Pour installer le WebMonitor, lancer

\$ yum install stratuslab-web-monitor

 Si le WebMonitor est installé sur une machine autre que le frontend, changer le pramètre frontend\_ip dans le fichier de configuration du WebMonitor, localisé dans /var/www/cgi-bin/conf, afin qu'il pointe sur l'adresse ip de cette machine.

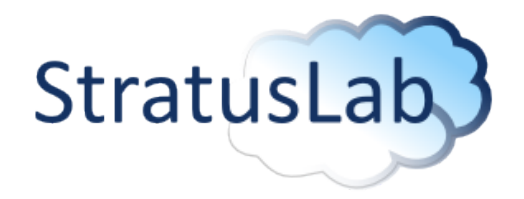

#### **Configuration du WebMonitor**

Remplacer one\_password dans /var/www/cgi-bin/conf/stratuslab.cfg par le password définit dans ~oneadmin/.one/one\_auth

#### **Ganglia sur les clients**

Sur chaque client en tant que root, lancer :

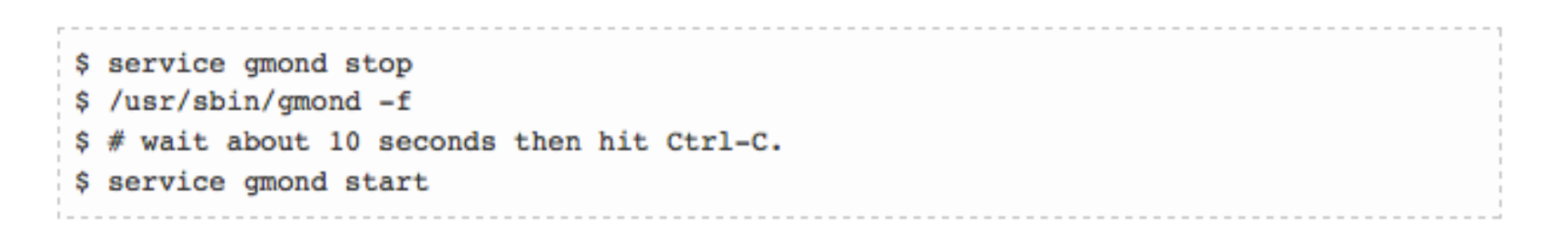

## Installation de StratusLab

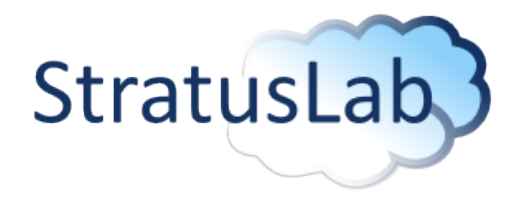

#### **Tester l'installation**

- Lancer les commandes :
  - \$ service oned status (oned et mm\_sched doivent être running)
  - \$ onevm list
  - \$ onevnet list
- Monitoring

- WebMonitor http://frontend/cgi-bin/nodelist.py - Ganglia http://frontend/ganglia

# **Authentification & Authorization**

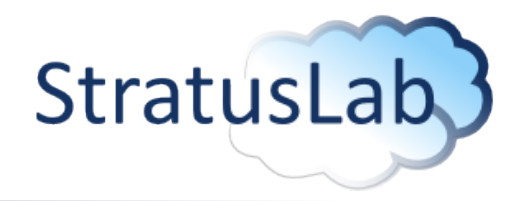

## **Topics**

- L'authentification utilise l'application serveur jetty.
- Les administrateurs systèmes peuvent choisir :
  - Username/password définie dans un fichier de configuration
  - Username/password définie dans une serveur LDAP
  - Les certificats grille
  - VOMS proxy crée depuis le certificat grille

## Fichier de configuration

 Pour authoriser un utilisateur avec un username/password, éditer le fichier /opt/jetty-7/etc/login/login-pswd.properties

## **Authentification & Authorization**

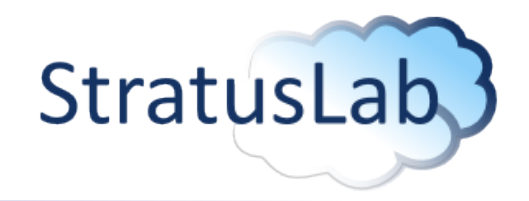

#### Fichier Configuration(suite)

- On peut utiliser des password haché MD5, crypté ou en mode texte.
- Il est recommandable d'utiliser des passwords cryptés.

\$ stratus-hash-password username:me password: retype password: MD5:16e4112d526df4757d3c8b87983b4e56 CRYPT:mepY6iEy6MJ4g

• Et dans le fichier de configuration :

me=CRYPT:mepY6iEy6MJ4g,cloud-access

Quand on rajoute de nouveaux utilisateurs, jetty doit être redémarré

# **Autorisation & Authentification**

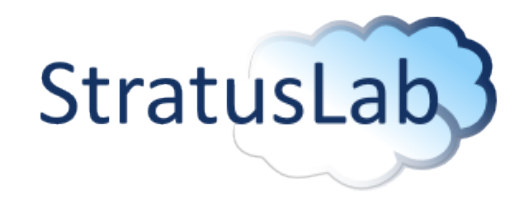

#### LDAP username/password

- Editer le fichier /opt/jetty-7/login.conf contenant la configuration de LDAP.
- Définissez un group cloud-access contenant les utilisateurs à qui vous autorisez l'accès au cloud.
- Minimum d'informations qu'il faut paramétrer :

#### **Certificats Grille**

Editer /opt/jetty-7/etc/login/login-cert.properties, entrez pour chaque utilisateurs :

"DN=John Smith, O=Widget Inc." cloud-access